# THERMOCONTROL

TC DOOR700 – Okenný / dverový senzor

C E [A]

Engo Controls S.C. 43-200 Pszczyna 3E Górnośląska Poľsko Stručný návod

**Distribútor pre SK:** Thermo-control SK s.r.o. Stará Vajnorská 37 831 04 Bratislava

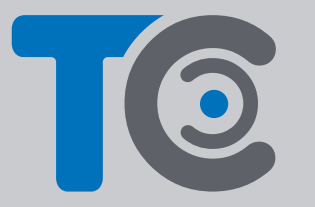

www.thermo-control.sk

# Úvod

TC D00R700 je magnetický okenný / dverový senzor na batérie kompatibilný so štandardom ZigBee 3.0. Zmena stavu zariadenia automaticky vyšle signál do internetovej brány TC GAT700. Možno ho použít na vytváranie pravidiel pre prevádzku domácich spotrebičov (scenárov) a tam, kde potrebujete informácie o otvorení alebo zatvorení dverí, okien, garážových brán atď. Pomocou aplikácie ENGO Smart je možné vytvoriť pravidlá medzi okenným / dverovým senzorom a izbovým termostatom (napr. pri otvorení okna sa vypne vykurovanie alebo klimatizácia). Otvorenie je rozpoznané podľa vzdialenosti medzi senzorom a magnetom. Výrobok je určený iba na použítie v interiéri.

# Zhoda výrobku

Výrobok spĺňa nasledujúce smernice EÚ: 2014/30/EU, 2014/35/ EU, 2014/53/EU a 2011/65/EU.

Senzor pracuje iba v spolupráci s univerzálnou bránou TC GAT700.

### Technické údaje

| Napájanie   | CR2450              |
|-------------|---------------------|
| Komunikácia | ZigBee 3.0, 2,4 GHz |
| Rozmery     | 72 x 42 x 16 mm     |
|             |                     |

# Inštalácia

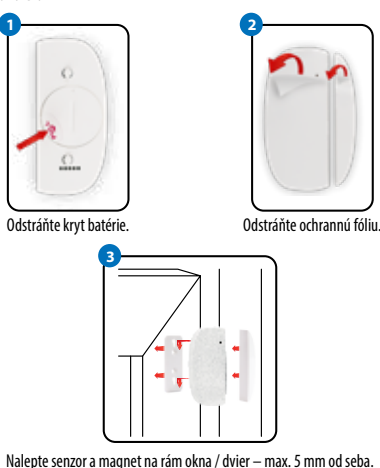

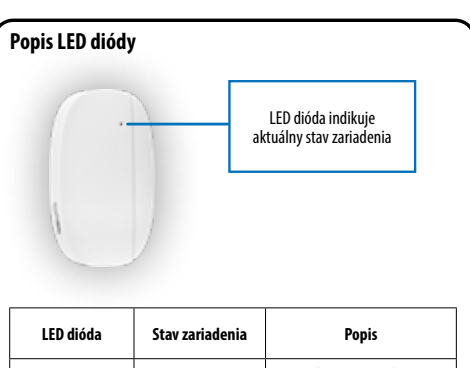

| LED dióda                               | Stav zariadenia                                 | Popis                                                                                  |
|-----------------------------------------|-------------------------------------------------|----------------------------------------------------------------------------------------|
| LED dióda bliká<br><b>na zeleno</b>     | Zariadenie je<br>v režime párovania.            | Tento režim je spustený<br>stlačením a podržaním tlačidla<br>reset na 8 sekúnd.        |
| LED dióda blikne<br>1x <b>na zeleno</b> | Zariadenie odosiela<br>informácie do aplikácie. | Zariadenie je pripojené na<br>sieť a aplikácia môže prijímať<br>informácie zo senzora. |

#### Pridanie okenného / dverového senzora do aplikácie

Uistite sa, že je router v dosahu smartfónu a ste pripojení na internet. Tým sa skráti čas párovania zariadenia.

#### 1. KROK – STIAHNITE SI APLIKÁCIU ENGO SMART

Stiahnite si aplikáciu ENGO Smart z Google Play alebo Apple App Store a nainštalujte si ju do svojho smartfónu.

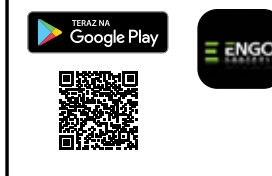

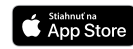

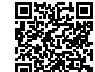

#### 2. KROK – REGISTRÁCIA NOVÉHO ÚČTU

Ak chcete zaregistrovať nový účet, postupujte podľa nasledujúcich krokov:

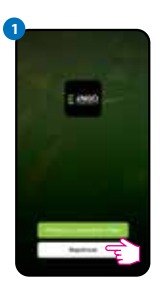

Kliknutím na "Registrovať" vytvoríte nový účet.

| Zade | ijte os | dfons | er kod |
|------|---------|-------|--------|
|      |         |       |        |
|      |         |       |        |
|      |         |       |        |
|      |         |       |        |
|      |         |       |        |

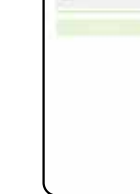

Zadaite overovací kód z prijatého e-mailu.

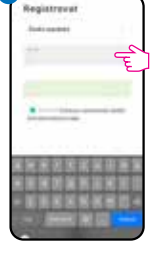

Zadajte svoju e-mailovú adresu, na ktorú bude zaslaný overovací kód.

Nastavte prihlasovacie . heslo.

#### 3. KROK – PRIDANIE SENZORA DO APLIKÁCIE

Po inštalácii aplikácie a vytvorení účtu pridajte okenný / dverový senzor ZigBee podľa pokynov nižšie:

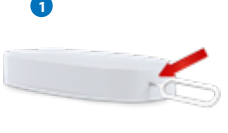

Pomocou priloženej ihly stlačte a podržte tlačidlo RESET na 8 sekúnd, kým sa nerozsvieti LED dióda. Režim párovania je povolený.

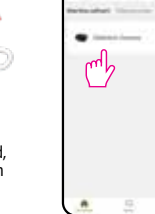

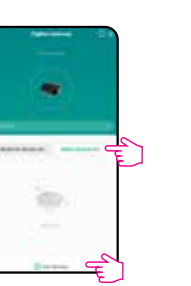

Vyberte "Zoznam zariadení ZigBee" a kliknite na "Pridať zariadenie".

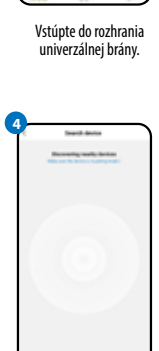

Čakajte, kým aplikácia nenájde okenný / dverový senzor.

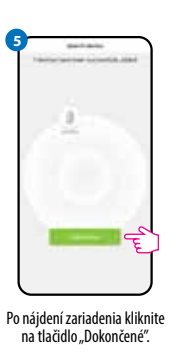

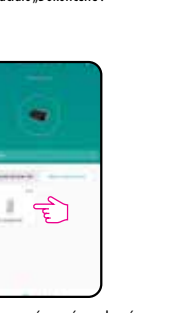

| 8 | Loose - |  |
|---|---------|--|
|   |         |  |
|   |         |  |

Pomenuite zariadenie

a kliknite na tlačidlo

"Dokončené".

Po úspešnom spárovaní sa zobrazí senzor v zozname zariadení ZigBee. Kliknutím na senzor zobrazíte jeho stav.

Okenný / dverový senzor je pripravený.

#### Obnovenie továrenského nastavenia

Ak chcete obnoviť továrenské nastavenie zariadenia, stlačte a podržte tlačidlo RESET umiestnené v spodnej časti zariadenia (pozri obrázok) na približne sekúnd. Použite ihlu, ktorá je súčasťu balenia. Senzo bude odstránený zo siete ZigBee a z pamäte brány. Zariadenie je pripravené na opätovné pridanie do aplikácie.

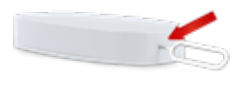